# Anleitung von SportsNow.ch

# 1. Einführung

1.1 SportsNow auf deinem Computer

Du kannst SportsNow auf deinem PC oder Max benutzen. → öffne die Seite www.sportsnow.ch

1.2 SportsNow auf deinem Smarthphone

iPhone: Lade dazu die App "SportsNow" im App Store. Android: Lade dazu die App "SportsNow" im Play Store.

#### 2. Dein Konto bei SportsNow

2.1 Neues Konto erstellen

Bevor du deine Stunde buchen kannst, musst du ein SportsNow-Konto (Login) erstellen. Hinweis: Wenn du bereits ein Login von mir erhalten hast, kannst du diesen Punkt überspringen.

➔ Anmelden: Loge dich mit deiner Email-Adresse ein, wenn du schon einmal eine Email von SportsNow erhalten hast. Allenfalls musst du ein neues Passwort anfordern.

oder

➔ Konto erstellen (Erstelle ein Konto, wenn du noch nie eine Email von SportsNow erhalten hast)

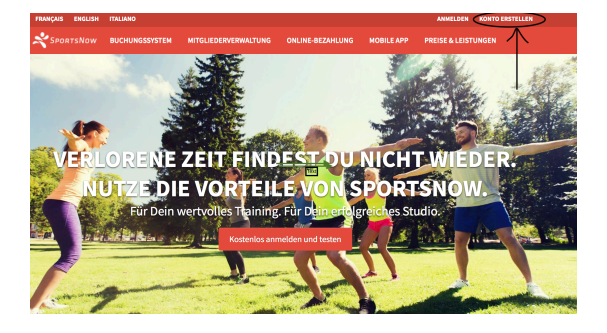

→ Eingabe deiner Email-Adresse, Vorname, Name und Passwort (mind. 8 Zeichen)

- 2.2 E-Mail-Adresse bestätigen
- ➔ Als nächster Schritt erhältst du von SportsNow eine E-Mail und du musst deine Adresse bestätigen
- ➔ Gehe dazu zum Posteingang deiner E-Mail-Adresse. Dort müsstest du eine E-Mail von SportsNow erhalten haben. Falls nicht, überprüfe deinen Spam-Ordner.

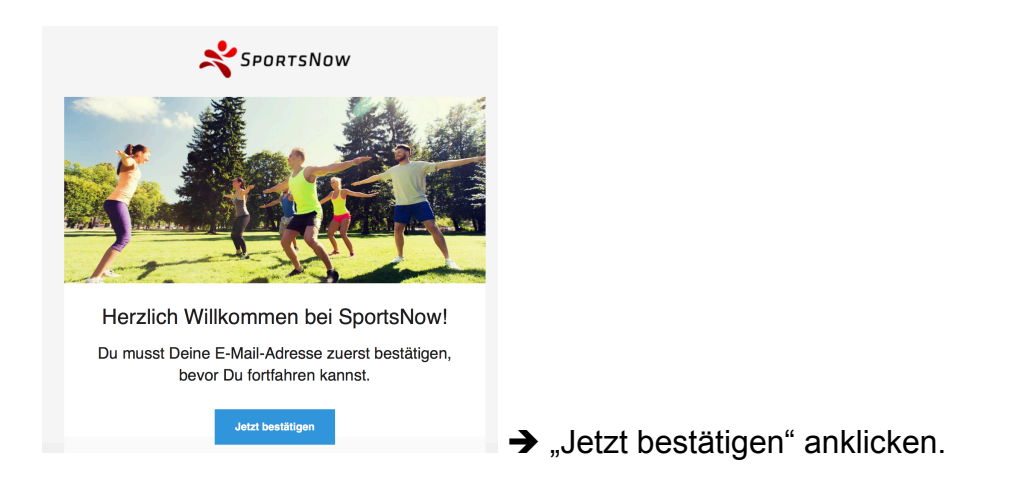

# 2.3 Anmelden bei SportsNow

Du kannst dich nun mit deinem SportsNow-Konto anmelden. Dein Konto kannst du sowohl im Web als auch in der App verwenden.

- → E-mail-Adresse eingeben, Passwort (mind. 8 Zeichen) erfassen → Anmelden
- ➔ Auf dem iPhone folgt darauf die Meldung "SportsNow" möchte dir Mitteilungen senden. Ich empfehle hier auf "erlauben" zu drücken, damit du Push-Nachrichten von meinem Studio empfangen kannst.

#### 3. Deine erste Stunde buchen

Du hast dich erfolgreich bei SportsNow angemeldet und bist nun bereit, deine erste Stunde zu buchen. Ich zeige dir, wie's geht. Es ist wirklich kinderleicht.

3.1 Finde dein (bzw. mein) Studio

Speichere mein Studio "fit mit Dick" als Favorit. Diesen Punkt brauchst du nur einmal zu machen. Falls ich das Konto für dich erstellt habe, kannst du diesen Punkt überspringen.

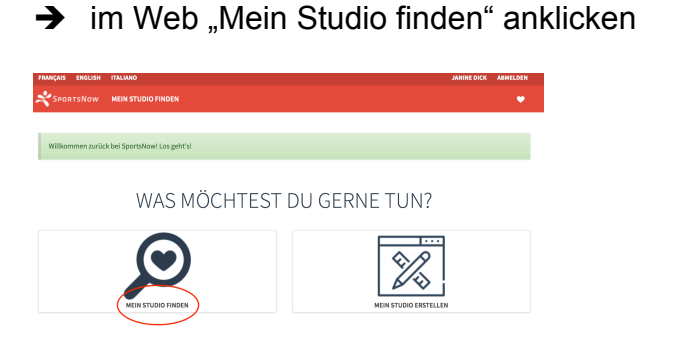

➔ In der App "Finden" anklicken

# ➔ "fit mit Dick" eingeben

| FRANÇAIS ENGLISH                                    | ITALIANO                                                           |                                                                                     |                                    | JANINE DICK | ABMELDEN |
|-----------------------------------------------------|--------------------------------------------------------------------|-------------------------------------------------------------------------------------|------------------------------------|-------------|----------|
| SportsNow                                           | MEIN STUDIO FINDEN                                                 |                                                                                     |                                    |             | •        |
| Mein Stu<br>Du KANNST GLEICH LO<br>NÄCHSTES ABONNEM | Idio finden<br>DSLEGEN AUF SPORTSNOWI<br>ENT BEI DEINEM STUDIOI WI | FINDE DEIN STUDIO, BUCHE DEINE NÄCHSTE S<br>R WÜNSCHEN DIR EINEN GUTEN START MIT SP | STUNDE ODER KAUFE DAS<br>PORTSNOW! |             |          |
| <b>א</b> "Aו                                        | nschauen                                                           | " drücken                                                                           |                                    |             |          |

- → Im Web "Studio folgen" drücken
- → In der App: Drücke auf das Herz oben rechts

| FRANÇAIS ENGLISH        | ITALIANO            |                                                                                                    |                                         |                 |   |       | JANINE DICK | ABMELDEN |
|-------------------------|---------------------|----------------------------------------------------------------------------------------------------|-----------------------------------------|-----------------|---|-------|-------------|----------|
| SportsNow               | MEIN STUDIO FINDEN  |                                                                                                    |                                         |                 |   |       |             | ۴        |
| Janine<br>fit mit Dick— | Dick                | ETT MIT DICK<br>EWEGT ZU MEHR LEBENSQUAL<br>emeinschaftszentrum "In der<br>ww.janine-dick.ch<br>Studio folgen<br>Studio folgen | ITĀT!<br>Au 1", CH-8604 Volketswil , +4 | 11 78 660 12 45 |   |       |             |          |
| LIVE-KALENDER           | STUNDENPLAN ÜBEI    | R UNS UNSER TEAM                                                                                                    | ABONNEMENTE & PREIS                     | E               |   |       |             |          |
|                         |                     |                                                                                                    |                                         |                 | < | 14 20 | . Mai       | >        |
| Мо                      | Di                  | Мі                                                                                                    | Do                                      | Fr              |   | Sa    | So          |          |
| 14                      | 15                  | 16                                                                                                    | 17                                      | 18              |   | 19    | 20          | )        |
| MORGENS                 |                     |                                                                                                    |                                         |                 |   |       |             |          |
|                         | Functional Training | Step&Tone                                                                                                    | _                                       | Antara® Klassik | _ |       |             |          |
|                         | O 08:45 - 09:45     | O 08:30 - 09:40                                                                                                    |                                         | ② 08:45 - 09:45 |   |       |             |          |
|                         | 0.071- 4            | 0.071-4                                                                                                    |                                         | 0.071-341       |   |       |             |          |

➔ Damit du SportsNow nutzen kannst, sind diverse Einwilligungen nötig. Bitte 3x ≤ setzen und bestätigen.

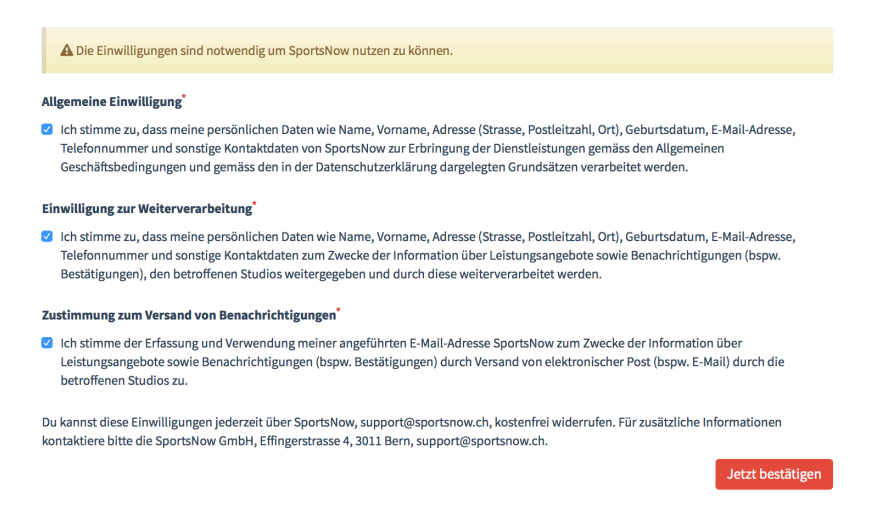

## 3.2 Übersicht:

# Live-Kalender:laufende Kurse der ausgewählten Woche → HIER BUCHST DU DEINE KURSE!Stundenplan:sämtliche erfasste Stunden (jetzige und zukünftige)Workshops:einmalige Workshops, Ferienlektionen, gratis Schnupperlektionenoben rechts:Hier steht dein Name => hier kannst du deine Einstellungen und dein Passwort ändern.oben links:Studio "Fit mit Dick" => Hier kommst du immer wieder zurück zur Übersicht

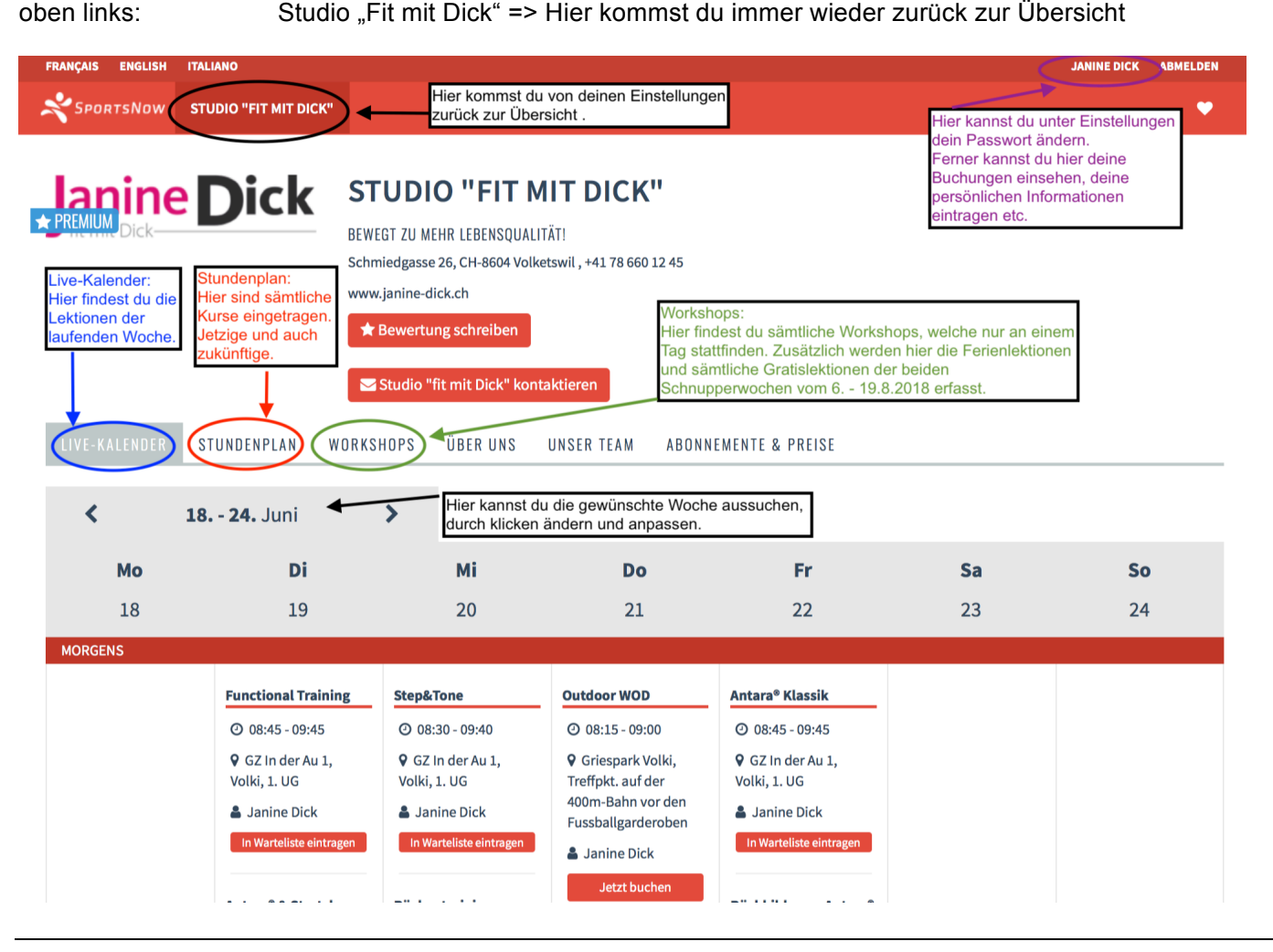

3.3 Wie buche ich einen Kurs, Workshop oder eine Ferien- bzw. Gratislektion?

Hier hast du die Möglichkeiten Kurse entweder über den Live-Kalender (dies ist der einfachere Weg) oder auch über den Stundenplan zu buchen:

1. "Live-Kalender"

Hier suchst du die gewünschte Woche aus, anschliessend den gewünschten Kurs und drückst "Jetzt buchen"

- → Abonnement "auswählen" drücken
- → Zahlungsart "auswählen" drücken
- → Gesundheitsfragebogen ausfüllen und "Speichern und Weiter" drücken
- → "Jetzt verbindlich buchen" drücken und fertig
- 2. "Stundenplan" (sämtliche laufende und zukünftige Kurse)
  - → Suche deinen Wunschkurs aus und drücke "Jetzt buchen"
  - → Es erscheinen sämtliche Daten. Klicke das erste Datum "Auswählen" an und du wirst für die restlichen Lektionen automatisch eingetragen.
  - → Abonnement "auswählen" drücken
  - → Zahlungsart "auswählen" drücken
  - → Gesundheitsfragebogen ausfüllen und "Speichern und Weiter" drücken
  - → "Jetzt verbindlich buchen" drücken und fertig

Workshops, Gratis- und Ferienlektionen werden über Workshops gebucht:

3. "Workshops"

Hier findest du die einmaligen Workshops, z.B. den Life Kinetik-Erlebnismorgen und auch sämtliche Gratis- bzw. Ferienlektionen.

Buchung über den Live-Kalender:

➔ Im Live-Kalender den gewünschten Kurs oder Workshop (Ferienlektionen, einmalige Workshops etc.) aussuchen und "Jetzt buchen" drücken

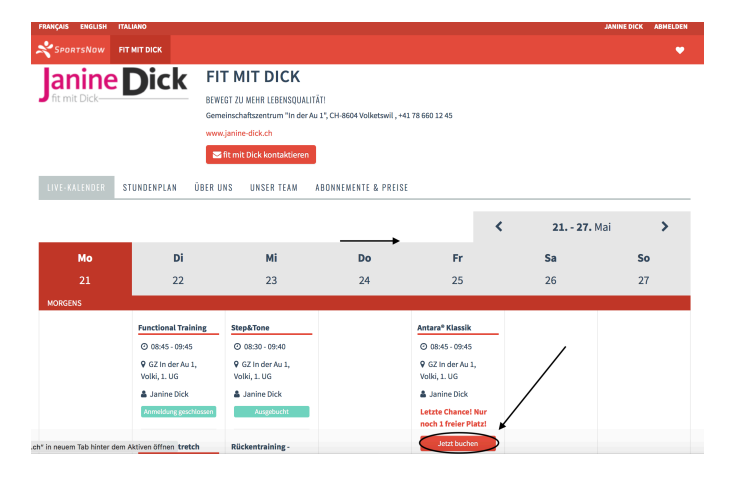

# → Stunde buchen "Auswählen" drücken

| 🛗 Stunde b                  | uchen              |             |               |                    |          | < ZUR         | ÜCK ZUR ÜBERSICHT           |
|-----------------------------|--------------------|-------------|---------------|--------------------|----------|---------------|-----------------------------|
| 台                           |                    | Θ           | ľ             |                    |          | Zusammen      | fassung                     |
| STUNDENPLAN                 | ABONNEMENT         | ZAHLUNGSART | PERSÖNLICHE   | BUCHUNG BESTÄTIGEN | GEBUCHT! |               |                             |
|                             | •                  |             | INTONIATIONEN |                    |          | Studio:       | fit mit Dick                |
|                             |                    |             |               |                    |          | Stunde:       | Antara <sup>®</sup> Klassik |
| BITTE WAHLE DEIN GEWU       | NSCHTES ABONNEMENT | AUS.        |               |                    |          | Datum:        | Freitag, 25.05.2018         |
| Abonnement 🔻                | Beschreibu         | ing         | Preis 🗢       | Aktion             |          | Beginnt um:   | 08:45                       |
| Antara <sup>®</sup> Klassik | 8 Lektioner        | à Fr. 22.00 | 176.00 CHF    | Auswähle           | en       | Endet um:     | 09:45                       |
|                             |                    |             |               |                    |          | SPC .         | ortsNow+                    |
|                             |                    |             |               |                    |          | D Digitaler B | uchungsassistent            |
|                             |                    |             |               |                    |          | Buchunge      | n programmieren             |
|                             |                    |             |               |                    |          | % Son         | derangebote                 |
|                             |                    |             |               |                    |          | me            | nr folgt bald               |
|                             |                    |             |               |                    |          |               |                             |

#### → Wähle die Zahlungsart aus.

| WIE MÖCHTEST DU BEZAHLEN?                                                                                                    |                            |
|----------------------------------------------------------------------------------------------------|----------------------------|
| 🖹 Rechnung / Überweisung                                                                                                    |                            |
| Bei dieser Zahlungsart begleichst Du die Rechnung per Banküberweisung an Studio "fit mit Dick". Die Bankver<br>Buchung angezeigt. | rbindung wird Dir nach der |
|                                                                                                    | Auswählen                  |

**Hier ist wichtig zu wissen, dass meine AGB Gültigkeit haben.** Dies bedeutet, dass die Kurskosten <u>grundsätzlich vor Kursbeginn fällig sind</u>. Bei einem Einstieg in einen bereits laufenden Kurs ist die Zahlung innert 10 Tagen fällig. Zur Zeit kann ich auf SportsNow nur 5, 10 oder 30 Tage Zahlungsfrist eingeben, deshalb erscheint nun die Zahlungsfrist von 10 Tagen. Dies kannst du ignorieren.

→ Nächster Schritt Eingabe deiner persönlichen Daten (Adresse, Telefonnummer, Geb.-Datum) und einmalig muss ein Gesundheitsfragebogen ausgefüllt werden.

🛗 Stunde buchen

| Ê                   | <b>9</b>              | Θ                     | Ø                   | i <b>=</b>                |       |
|---------------------|-----------------------|-----------------------|---------------------|---------------------------|-------|
| STUNDENPLAN         | ABONNEMENT            | ZAHLUNGSART           | PERSÖNLICHE         | BUCHUNG BESTÄTIGEN        | C     |
|                     |                       |                       | INFORMATIONEN       |                           |       |
|                     |                       |                       |                     |                           |       |
| LD GESCHAFFT! UM DI | E BUCHUNG ABZUSCHLIE  | SSEN WERDEN DEINE PEI | RSÖNLICHEN INFORMAT | IONEN BENÖTIGT. BITTE STE | LLE S |
| INE ANGABEN VOLLST  | ÄNDIG UND KORREKT SIN | ID.                   |                     |                           |       |
| Anrede              |                       |                       |                     |                           |       |
| Frau 🌢              |                       |                       |                     |                           |       |
|                     |                       |                       |                     |                           |       |
| Vorname*            |                       |                       |                     |                           |       |
| Janine              |                       |                       |                     |                           |       |
| Name <sup>*</sup>   |                       |                       |                     |                           |       |
| Dick                |                       |                       |                     |                           |       |
| Dick                |                       |                       |                     |                           |       |
| Adresse             |                       |                       |                     |                           |       |
|                     |                       |                       |                     |                           |       |
|                     |                       |                       |                     |                           |       |
| PLZ / Stadt         |                       |                       |                     |                           |       |
| ٥                   |                       |                       |                     |                           |       |

| Land                                                                                   | GESUNDHEITSFRAGEBOGEN                                                                                                    |             |  |
|----------------------------------------------------------------------------------------|----------------------------------------------------------------------------------------------------|-------------|--|
| Schweiz 💠                                                                              | Bitte fülle einmalig vor Beginn der Aktivität den untenstehenden<br>Fragebogen aus.                                                               |             |  |
| Mobiltelefon*                                                                          | Hast Du ein Herzproblem oder Schmerzen<br>in der Brust im Alltag oder bei körperlicher<br>Anstrengung?                                            | 🔾 Ja 🔿 Nein |  |
| z.B.: +41 79 123 45 67                                                                 | Ist Dir manchmal schwindelig oder hast Du<br>plötzliche Bewusstseinsausfälle?                                                                     | 🔾 Ja 🔿 Nein |  |
| Telefon Privat                                                                         | Hast Du ein Problem mit dem<br>Bewegungsapparat, das durch körperliche<br>Aktivität verschlimmert werden könnte<br>(z.B. Rücken, Knie, Schulter)? | 🔾 Ja 🔿 Nein |  |
| z.B.: +41 31 123 45 67                                                                 | Nimmst Du Medikamente gegen hohen<br>Blutdruck oder andere Gefäss- und/ oder<br>Herzprobleme?                                                     | 🔾 Ja 🔵 Nein |  |
| Telefon Arbeit                                                                         | Hattest Du vor weniger als 6 Monaten eine<br>Geburt?                                                                                              | 🔾 Ja 🔿 Nein |  |
| z.B.: +41 44 123 45 67                                                                 | Gibt es einen anderen Grund, warum Du<br>kein körperliches Training absolvieren<br>solltest?                                                      | 🔾 Ja 🔵 Nein |  |
| Geburtstag*           21         \$           Mai         \$           2018         \$ | <ul> <li>Zahlungsart</li> </ul>                                                                                                    |             |  |

➔ Fast geschafft! Überprüfe deine Angaben und drücke abschliessend Im Web: Drücke auf "Jetzt verbindlich buchen" In der App: Drücke auf "Buchung bestätigen"

| 🛗 Stunde                       | buchen                               |                                           |                                             |                                           |                                                                      |
|--------------------------------|--------------------------------------|-------------------------------------------|---------------------------------------------|-------------------------------------------|----------------------------------------------------------------------|
| <b>#</b>                       | •                                    | 0                                         | ľ                                           |                                           |                                                                      |
| STUNDENPLAN                    | ABONNEMENT                           | ZAHLUNGSART                               | PERSÖNLICHE                                 | BUCHUNG                                   | GEBUCHT!                                                             |
|                                |                                      |                                           | INFORMATIONEN                               | DESTATIOEN                                |                                                                      |
| C→ Fast geschafft!             | Drücke unten auf l                   | bestätigen um abzus                       | schliessen.                                 |                                           |                                                                      |
| Deine persönlichen             |                                      |                                           |                                             |                                           | Janine Dick                                                          |
| Informationen                  |                                      |                                           |                                             |                                           | Mythenweg 11                                                         |
|                                |                                      |                                           |                                             |                                           | CH-8604 Volketswil                                                   |
|                                |                                      |                                           |                                             | Telefon Pr                                | ivat: +41449464164                                                   |
|                                |                                      |                                           |                                             | Mobiltele                                 | efon: +41786601245                                                   |
|                                |                                      |                                           |                                             | ja                                        | anine.dick@gmx.ch                                                    |
| Studio                         |                                      |                                           |                                             |                                           | fit mit Dick                                                         |
| Stunde                         |                                      |                                           |                                             |                                           | Antara® Klassik                                                      |
| Datum                          |                                      |                                           |                                             | Freitag, 25.05.                           | .2018 , 08:45 - 09:45                                                |
| Ort/Raum                       |                                      |                                           |                                             | GZ In d                                   | er Au 1, Volki, 1. UG                                                |
| Team                           |                                      |                                           |                                             |                                           | Janine Dick                                                          |
| Abonnement                     |                                      |                                           |                                             | Antara®                                   | Klassik, 176.00 CHF                                                  |
|                                |                                      |                                           |                                             | G                                         | ültig bis: 19.07.2018                                                |
|                                |                                      |                                           |                                             | Guth                                      | aben: 8 Buchungen                                                    |
| Wichtige<br>Buchungsinformatio | Du wirst                             | automatisch für alle<br>selb              | e kommenden freien<br>stständig von der Stı | Stunden angemeld<br>unde ab, falls Du nic | et. Bitte melde Dich<br>ht kommen kannst.                            |
| Buchungswarnung                | Dein Abonr<br>nicht genüge           | nement wird nach d<br>end freie Stunden m | ieser Buchung imme<br>Iehr gibt. Buche eine | r noch über Guthab<br>neue Stunde oder s  | en verfügen, weil es<br>etze Dich mit fit mit<br>Dick in Verbindung. |
| Stornierungsfrist              |                                      | Du kannst bis 1                           | Woche vor Stunden                           | beginn Deine Buchu                        | ng noch stornieren.                                                  |
| Zahlungsart                    |                                      |                                           |                                             | Rechr                                     | nung / Überweisung                                                   |
| Indem Du fortfähr              | st akzeptierst Du d<br>Informationen | lie Geschäftsbeding                       | ungen von fit mit Dic                       | k. 🗗<br>Jetzt verbindli                   | ich buchen 🕑                                                         |

→ Super! Deine Stunde wurde erfolgreich gebucht!

| Super! Die Stunde wurd   | de erfolgreich gebucht! |             |                      |                              |                                                                                                    |  |  |  |
|--------------------------|-------------------------|-------------|----------------------|------------------------------|----------------------------------------------------------------------------------------------------|--|--|--|
| 🛗 Stunde bı              | uchen                   |             |                      | < zu                         | RÜCK ZUR ÜBERSICHT                                                                                                    |  |  |  |
| <b>#</b>                 | <b>Q</b>                | •           | ľ                    | 1                            |                                                                                                    |  |  |  |
| STUNDENPLAN              | ABONNEMENT              | ZAHLUNGSART | PERSÖNLICHE          | BUCHUNG BESTÄTIGEN           | GEBUCHT!                                                                                                    |  |  |  |
|                          |                         |             |                      |                              |                                                                                                    |  |  |  |
|                          |                         |             |                      |                              | in the second second s |  |  |  |
| Deine persönlichen Infor | mationen                |             |                      |                              | Janine Dick                                                                                                    |  |  |  |
|                          |                         |             |                      |                              | Mythenweg 11                                                                                                    |  |  |  |
|                          |                         |             |                      | Tele                         | fon Privat: +41449464164                                                                                                    |  |  |  |
|                          |                         |             |                      | Мо                           | biltelefon: +41786601245                                                                                                    |  |  |  |
| janine.dick@gmx.c/       |                         |             |                      |                              |                                                                                                    |  |  |  |
| Studio                   |                         |             |                      |                              | fit mit Dick                                                                                                    |  |  |  |
| Stunde                   |                         |             | Antara* Klassik      |                              |                                                                                                    |  |  |  |
| Datum                    |                         |             |                      | Freitag                      | 25.05.2018 , 08:45 - 09:45                                                                                                    |  |  |  |
| Ort/Raum                 |                         |             |                      | G                            | Z In der Au 1, Volki, 1. UG                                                                                                    |  |  |  |
| Team                     |                         |             |                      |                              |                                                                                                    |  |  |  |
| Abonnement               |                         |             |                      | An                           | tara® Klassik, 176.00 CHF                                                                                                    |  |  |  |
|                          | Gültig bis: 19.07.2018  |             |                      |                              |                                                                                                    |  |  |  |
|                          |                         |             |                      |                              | outriaben: o Buchungen                                                                                                    |  |  |  |
| Stornierungsfrist        |                         |             | Du kannst bis 1 Woch | ie vor Stundenbeginn Deine E | uchung noch stornieren.                                                                                                    |  |  |  |
| Zahlungsart              |                         |             |                      | 1                            | Rechnung / Überweisung                                                                                                    |  |  |  |
| Buchungsnummer           |                         |             |                      |                              | #01142-020391-472415                                                                                                    |  |  |  |
|                          |                         |             |                      |                              |                                                                                                    |  |  |  |
|                          |                         |             |                      |                              | Zu meinem Konto                                                                                                    |  |  |  |
|                          |                         |             |                      |                              |                                                                                                    |  |  |  |
|                          |                         |             |                      |                              |                                                                                                    |  |  |  |

# Du erhältst als Bestätigung zwei E-Mail 1. eine Buchungsbestätigung und

| Super! Die Stunde wurde erfolgreich gebucht!                                                                                                    |                                                             |  |  |  |  |  |
|----------------------------------------------------------------------------------------------------|-------------------------------------------------------------|--|--|--|--|--|
| Hier ist Deine Buchungsbestätigung. Nicht verlieren!                                                                                                    |                                                             |  |  |  |  |  |
| Montag, 21. Mai 2018, 08:37 Uhr                                                                                                    |                                                             |  |  |  |  |  |
| Du wurdest automatisch für alle kommenden freien Stund<br>angemeldet. Bitte melde Dich selbstständig von der Stunde<br>falls Du nicht kommen kannst.                                                                                      | den<br>e ab,                                                |  |  |  |  |  |
| Stunde Antara® K                                                                                                    | lassik                                                      |  |  |  |  |  |
| Datum Freitag, 25.05.2018 , 08:45 -<br>Freitag, 01.06.2018 , 08:45 -<br>Freitag, 08.06.2018 , 08:45 -<br>Freitag, 22.06.2018 , 08:45 -<br>Freitag, 29.06.2018 , 08:45 -<br>Freitag, 06.07.2018 , 08:45 -<br>Freitag, 13.07.2018 , 08:45 - | 09:45<br>09:45<br>09:45<br>09:45<br>09:45<br>09:45<br>09:45 |  |  |  |  |  |
| Ort/Raum GZ In der Au 1, Volki,                                                                                                    | 1. UG                                                       |  |  |  |  |  |
| Team Janine                                                                                                    | e Dick                                                      |  |  |  |  |  |

→ 2. eine E-Mail als Kaufbestätigung mit den Bankangaben (Rechnung):

Kaufbestätigung für Antara® Klassik bei fit mit Dick

# Wir haben Deinen Kauf für Dich unten zusammengefasst. Viel Spass mit Deinem brandneuen Abonnement!

Montag, 21. Mai 2018, 08:37 Uhr

| #01142-020391-41523                                                                                                    | Rechnungsnummer |
|----------------------------------------------------------------------------------------------------|-----------------|
| Janine Dick<br>Mythenweg 11<br>CH-8604 Volketswil                                                                                                    | Kunde           |
| fit mit Dick<br>Gemeinschaftszentrum "In der Au 1"<br>CH-8604 Volketswil<br>+41 78 660 12 45<br><u>fit@janine-dick.ch</u><br><u>www.janine-dick.ch</u> | Studio          |
| Antara® Klassik                                                                                                    | Abonnement      |
| 176.00 CHF                                                                                                    | Betrag          |
| 20.06.2018                                                                                                    | Zahlbar bis     |
| Rechnung / Überweisung                                                                                                    | Zahlungsart     |
| Einzahlung für:<br>nk BSU Genossenschaft Bankstrasse 21<br>8610 Uster                                                                                  | Bankverbindung  |
| Zugunsten von:<br>nine Dick Mythenweg 11 8604 Volketswil                                                                                               |                 |
| Zahlungszweck:<br>#01142-020391-41523                                                                                                    |                 |
| Konto:<br>16 0.239.694.07                                                                                                    |                 |
| IBAN:<br>CH23 0688 8016 0239 6940 7                                                                                                    |                 |
|                                                                                                    |                 |

→ hier kannst du die Rechnung drucken

21.05.18, 08:49

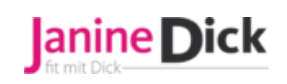

Rechnungsnummer: #01142-020391-41523 Rechnungsdatum: 21.05.2018 Zahlbar bis: 20.06.2018

> QualiCert Anbieter ID: 1462 Kursleiter ID: 16961 ZSR-Nummer: J176889 BGB Aktivmitglied Level 1 Nr. 6470

fit mit Dick Gemeinschaftszentrum "In der Au 1" 8604 Volketswil Janine Dick Mythenweg 11 8604 Volketswil

#### Rechnung

Antara® Klassik, 25.05.2018 - 19.07.2018

# 176.00 CHF

**Betrag** 

#### Total: 176.00 CHF

| Zahlungsinformationen |                                                      |
|-----------------------|------------------------------------------------------|
| Zahlungsart           | Rechnung / Überweisung                               |
| Einzahlung für        | Bank BSU Genossenschaft Bankstrasse 21 8610<br>Uster |
| Zugunsten von         | Janine Dick Mythenweg 11 8604 Volketswil             |
| Zahlungszweck         | #01142-020391-41523                                  |
| Konto                 | 16 0.239.694.07                                      |
| IBAN                  | CH23 0688 8016 0239 6940 7                           |
| SWIFT                 | BIC: RBABCH22888                                     |

Das Kursgeld ist grundsätzlich vor Kursbeginn fällig.

https://www.sportsnow.ch/invoices/41523/print?my\_provider\_id=1142

# 4. Stunde stornieren

Solltest du für eine gebuchte Stunde verhindert sein, dann kannst du ganz einfach die Buchung stornieren. Bei jeweiliger Verhinderung bitte ich dich, deinen gebuchten Platz für weitere Interessenten frei zu geben.

| FRANÇAIS ENGLIS | H ITALIANO   |               |                 |            |        | JANINE DICK ABMELDEN |
|-----------------|--------------|---------------|-----------------|------------|--------|----------------------|
| SportsNov       | v STUDIO "FI | Т МІТ DICK"   |                 |            |        | •                    |
| deine aktuelle  | Stunde       | n             |                 |            |        | ZURÜCK ZUR ÜBERSICHT |
| Tag 🗢           | Datum 🔻      | Zeit 🗢        | Stunde 🗢        | Aktion     |        |                      |
| + Freitag       | 29.06.2018   | 08:45 - 09:45 | Antara® Klassik | Stornieren | ±      |                      |
| _               |              |               |                 |            | ماسساء |                      |

Im Web:

- → Drücken oben rechts auf deinen Namen um zu "Mein Konto" zu kommen.
- → Drücke auf "Meine Stunden" um deine gebuchten Stunden aufzurufen.

In der App:

➔ Drücke auf "Profil" und auf "Meine Stunden" um deine gebuchten Stunden aufzurufen.

# 5. Erinnerungsmail:

Was muss ich tun, wenn ich kein Erinnerungsmail von SportsNow erhalten möchte?

|      | Hallo Janine                                                                                           |                                                                                                    |  |  |
|------|----------------------------------------------------------------------------------------------------|----------------------------------------------------------------------------------------------------|--|--|
| Dein | Deine Stunde beginnt bald. Bitte erscheine mindestens 5 Minuten vor<br>Beginn der Lektion. Viel Spass! |                                                                                                    |  |  |
|      |                                                                                                    | Donnerstag, 07. Juni 2018, 21:21 Uhr                                                                                                    |  |  |
|      | Stunde                                                                                                 | Rückbildung – Antara® meets BeBo®                                                                                                    |  |  |
|      | Datum                                                                                                  | Freitag, 08.06.2018, 10:00 - 11:00                                                                                                    |  |  |
|      | Ort/Raum                                                                                               | GZ In der Au 1, Volki                                                                                                    |  |  |
|      | Team                                                                                                   | Janine Dick                                                                                                    |  |  |
|      | Studio                                                                                                 | Studio "fit mit Dick"<br>Schmiedgasse 26<br>CH-8604 Volketswil<br>+41 78 660 12 45<br><u>abo@janine-dick.ch</u><br><u>www.janine-dick.ch</u> |  |  |
|      | Abmeldefrist                                                                                           | heute 22:00                                                                                                    |  |  |

Diese Einstellung kannst du unter "deinem Namen" (rechts oben) unter "Einstellungen" ändern.

| SportsNow Studio "Fit mit dick"                                                                  |                                                                                                    |
|--------------------------------------------------------------------------------------------------|----------------------------------------------------------------------------------------------------|
|                                                                                                  |                                                                                                    |
| Deine Einstellungen wurden aktualisiert.                                                         |                                                                                                    |
| 🏶 Einstellungen                                                                                  |                                                                                                    |
| HIER KANNST DU DEINE KONTOEINSTELLUNGEN                                                          | /ERWALTEN.                                                                                                |
| BENACHRICHTIGUNGEN                                                                               | Wenn du diese Einstellung deaktivierst<br>(auf "OFF" stellst), bekommst du keine<br>Erinnerungsmail mehr. |
| DEIN SPORTSNOW LOGIN                                                                             |                                                                                                    |
| Email                                                                                            |                                                                                                    |
| martin.dick@gmx.ch                                                                               |                                                                                                    |
| Du erhältst eine Aktivierungsmail an Deiner n<br>mit der Du die Änderung Deiner E-Mail-Adresse a | euen E-Mail-Adresse,<br>abschliessen kannst.                                                              |